# Bedienungsanleitung Niveaugerät für konduktive Sonden Manual Level Control unit for conductive level probes

# SNG

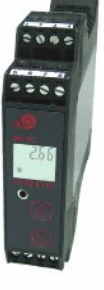

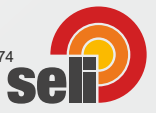

Dieselstraße 13 • 48485 Neuenkirchen • Tel. 05973 / 9474-0 • Fax 05973 / 9474-74 E-Mail Zentrale@seli.de • Internet http://www.seli.de

# Inhaltsverzeichnis

| Elektrischer Anschluss | 3  |
|------------------------|----|
| Schnellverstellung     | 4  |
| Hauptmenü              | 5  |
| Werkseinstellung       | 6  |
| Parameterumstellung    | 7  |
| Drahtbrucherkennung    | 8  |
| Niveaulogik            | 9  |
| Technische Daten       | 10 |

| Electrical Connection | 12 |
|-----------------------|----|
| Quick Adjustment      | 13 |
| Main Menu             | 14 |
| Factory Setting       | 15 |
| Parameter-Switchover  | 16 |
| Wire Break Detection  | 17 |
| Level Logic           | 18 |
| Technical Data        | 19 |

#### Elektrischer Anschluss

#### Installationshinweise

Bei der Wahl des Leitungsmaterials, bei der Installation, bei der Absicherung und beim elektrischen Anschluss des Gerätes sind die Vorschriften der VDE 0100 "Bestimmungen über das Errichten von Starkstromanlagen mit Nennspannungen unter 1000 V" oder die jeweiligen Landesvorschriften zu beachten.

Der elektrische Anschluss darf nur von Fachpersonal durchgeführt werden.

Schützen Sie das Gerät beim Einbau und der Bedienung vor elektrostatischer Entladung.

Eine fehlerhafte Installation, als auch falsch eingestellte Parameter des Geräts können Ihre Applikation in Ihrer ordnungsgemäßen Funktion beeinträchtigen oder zu Schäden führen. Es sollten daher immer unabhängige Sicherheitseinrichtungen vorhanden sein. Einstellungen dürfen nur durch Fachpersonal ausgeführt werden.

Der angeschlossene Lastkreis muss auf den maximalen Ausgangsstrom abgesichert sein, um im Fall eines dortigen Kurzschlusses ein Verschweißen der Ausgangsrelais zu verhindern.

Bei Arbeiten an spannungsgeführten Teilen ist das Gerät 2-polig vom Netz zu trennen.

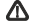

Die Versorgungsspannung ist von der Sensormasse galvanisch getrennt.

Hinweis!

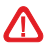

Bitte installieren Sie zuerst die Software, bevor sie das USB-Interface SMW-PA an den USB-Port des Rechners anschließen.

Es ist zwingend darauf zu achten, das USB-Interface SMW-PA zuerst mit einem USB-Port am Rechner zu verbinden, bevor das Niveaugerät SNG-UC angeschlossen und die Software gestartet wird.

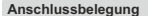

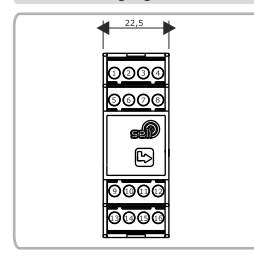

| Anschlu | ss Beschreibung SNG-DC                    |
|---------|-------------------------------------------|
| 1       | Sonden-Eingang 1 E1 (KS 1)                |
| 2       | Sonden-Eingang 2 E2 (KS 2)                |
| 3       | Sonden-Eingang 3 E3 (KS 3)                |
| 4       | Sonden-Eingang 4 E4 (KS 4)                |
| 5       | Elektrodenmasse / 0 VDC Elektronikausgang |
| 6       |                                           |
| 7       | Elektronik Ausgang 1 (24V ; 35mA ; PNP)   |
| 8       | Elektronik Ausgang 2 (24V ; 35mA ; PNP)   |
| 9       | Relais-Ausgang 1 (NO) ; IN                |
| 10      | Relais-Ausgang 1; OUT                     |
| 11      |                                           |
| 12      |                                           |
| 13      | Relais-Ausgang 2 (NO) ; IN                |
| 14      | Relais-Ausgang 2; OUT                     |
| 15      | Versorgung 24V (DC+)                      |
| 16      | Versorgung GND                            |

Gehäusemaße

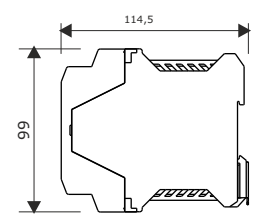

# Schnellverstellung

#### Hinweis!

Die Einstellung des Gerätes kann in 2 Ebenen erfolgen:

## 1. Schnellverstellung

Hier sind ausschließlich die Parameter Einschaltwerte und Ein-/Ausschaltverzögerung einstellbar

#### 2. Hauptmenü

Hier sind alle Parameter und Gerätefunktionen einstellbar (siehe Parameterbeschreibung).

Das Gerät wird mit einem voreingestellten Werkszustand ausgeliefert.

| Display                                                                                                    | Beschreib                            | ung                           |                                                                        |                                   |                                   |
|----------------------------------------------------------------------------------------------------|--------------------------------------|-------------------------------|------------------------------------------------------------------------|-----------------------------------|-----------------------------------|
| Aktuelle                                                                                                    | er Anzeige                           | kanal:                        | Ausgangsanzeige:                                                       | Beispiel:                         |                                   |
|                                                                                                    |                                      |                               | Relais R2<br>ELAusgang E2<br>Relais R1 ELAusgang E1                    | Relais R1,geschalter              | El.Ausgang2,geschaltet            |
| Aktuelle Anzei                                                                                                    | ge des Displays ge                   | wechselt.                     | Der Zustand der Ausgange wird mittels<br>Punkten angezeigt.            |                                   |                                   |
| Schnellver                                                                                                    | rstellung                            |                               |                                                                        |                                   |                                   |
| Tasten                                                                                                    | Beschreil                            | bung                          |                                                                        |                                   | Display                           |
| Þ                                                                                                    | 'ENTER' ku                           | urz drücke                    | en 🦟 Schnellverstellung                                                |                                   | Zeichen LUYS<br>blinkt            |
| Û                                                                                                    | 'OBEN'                               | ~                             | Parameter auswählen                                                    |                                   | Zeichen di GY<br>blinkt           |
| B                                                                                                    | 'ENTER'                              | ~                             | Werteeinstellung                                                       |                                   | dig Y<br>Jiffer<br>blinkt         |
| ᢙ                                                                                                    | 'OBEN'                               | 7                             | Wert verändern                                                         |                                   | di Ud<br>Ziffer<br>blinkt         |
| Þ                                                                                                    | 'ENTER'                              | 2                             | Änderung bestätigen                                                    |                                   | Zeichen di ji di<br>blinkt        |
| Ð                                                                                                    | 'OBEN'                               | ~                             | Evtl. Nächsten Parameter auswäl                                        | nlen                              | Zeichen CIIIC<br>blinkt           |
| Þ                                                                                                    | 'ENTER'                              | ~                             | Werteeinstellung                                                       |                                   | टेउँट Ziffer<br>blinkt            |
| Ð                                                                                                    | 'OBEN'                               | 4                             | Wert verändern                                                         |                                   | 2iffer<br>blinkt                  |
|                                                                                                    | usw                                  |                               |                                                                        |                                   |                                   |
| Wird 15 sec. lang keine Eingabe getätigt oder die 'OBEN' Taste 🔞 länger als 1 sec. gedrückt, springt das Gerät automatisch wieder in den Messmodus |                                      |                               |                                                                        |                                   |                                   |
| Paramet                                                                                                    | ter B                                | eschreib                      | ung                                                                    |                                   | Wertebereich                      |
| L                                                                                                    | Einschalt-<br>Hauptmen<br>beibehalte | Wert in K<br>u eingeste<br>n. | Ω ; die Schalthysterese Zwischen<br>ellt und bei der Eingabe eines neu | und Wird<br>en Wertes für<br>[300 | im <sub>0,29,9KΩ</sub><br>10990KΩ |
| đ                                                                                                    | Ein- Schal                           | tverzöger                     | ung in sec.                                                            | [0,1]                             | 0,099,9sec                        |
| Ł                                                                                                    | Aus- Scha                            | ltverzögei                    | rung in sec.                                                           | [0,1]                             | 0,099,9sec                        |

[] = Werkseinstellung

| Das Hauptmenü                                                                                                    |           |           |                                    |                                   |
|----------------------------------------------------------------------------------------------------|-----------|-----------|------------------------------------|-----------------------------------|
| Tasten                                                                                                    | Beschre   | eibung    |                                    | Display                           |
| Þ                                                                                                    | 'ENTER' 5 | sec. Drüc | ken 🦟 Hauptmenü                    | Zeichen L                         |
| Û                                                                                                    | 'OBEN'    | ~         | Parameter auswählen                | Zeichen <b>(3,49</b><br>blinkt ., |
| Ð                                                                                                    | 'ENTER'   | ~         | Werteeinstellung                   | CINS Ziffer                       |
| Ð                                                                                                    | 'OBEN'    | ~         | Wert verändern                     | CONS Ziffer                       |
| Ð                                                                                                    | 'ENTER'   | ~         | Änderung bestätigen                | Zeichen <b>LUYS</b><br>blinkt     |
| Ð                                                                                                    | 'OBEN'    | ~         | Evtl. Nächsten Parameter auswählen | Zeicher <b>M249</b><br>blinkt     |
| Ð                                                                                                    | 'ENTER'   | ~         | Werteeinstellung                   | HIYS Ziffer                       |
| Û                                                                                                    | 'OBEN'    | ~         | Wert verändern                     | NG49 Ziffer<br>., blinkt          |
|                                                                                                    | usw       |           |                                    |                                   |
| Wird im Hauptmenü 15 sec. lang keine Eingabe getätigt oder die 'OBEN' Taste      Ianger als 1 sec. gedrückt, springt das Gerät automatisch wieder in den Mess- Modus |           |           |                                    |                                   |

| Parame | ter Beschreibung                                                                                                    |                                                                                                    | We                                                                                                    | rtebereich              |
|--------|----------------------------------------------------------------------------------------------------|----------------------------------------------------------------------------------------------------|----------------------------------------------------------------------------------------------------|-------------------------|
| {      | Kanal aktivieren (1= Messbereich 10K<br>!! Samplingzeit: Kanal 1,2,3,4 = 10k                                                                                                    | Ω ; 2= Messbereich 1000K<br>> 50ms ; min. Ein Kanal 1                                                                                                    | Ω) [1]<br>000k -> 110ms !!                                                                                 | 1=0,29,9KΩ<br>2=10990KΩ |
| Ł      | Einschalt- Wert in KΩ                                                                                                    |                                                                                                    | [3,00]                                                                                                    | 0,29,9KΩ<br>10990KΩ     |
| Х      | Ausschalt- Wert in KΩ                                                                                                    |                                                                                                    | [4,00]                                                                                                    | 0,29,9KΩ<br>10990KΩ     |
| đ      | Ein- Schaltverzögerung in sec.                                                                                                    |                                                                                                    | [0,1]                                                                                                    | 0,099,9sec              |
| Ł      | Aus- Schaltverzögerung in sec.                                                                                                    |                                                                                                    | [0,1]                                                                                                    | 0,099,9sec              |
| ۵      | Logik des Ausgangs (1= invertiert ; 2<br>widerstand <= $470K\Omega$ )                                                                                                    | = Drahtbrucherkennung b                                                                                                    | r mittels Parallel-                                                                                        | <b>៦-</b> =50470KΩ      |
| 1      | Ausgangsauswahl 1                                                                                                    |                                                                                                    | [1]                                                                                                    | r1 r2<br>e1 e2          |
|        | Ausgangsauswahl 2                                                                                                    |                                                                                                    | [0]                                                                                                    | r1 r2<br>e1 e2          |
| F      | (Logik- Funktionen)<br>Niveausteuerung: 0=inaktiv;                                                                                                    |                                                                                                    | [0]                                                                                                    | 1,2,3,4,5,6,7,8         |
|        | 1=NIV-steuerung zu Kanal 1<br>3=NIV-steuerung zu Kanal 3<br>5=Parameterumschaltung Kanal 1<br>7=Parameterumschaltung Kanal 3<br>Die Funktionen Niveausteuerun<br>auf den aktuellen Kanal beziehe<br>Beispiel: Hauptmenü Kanal 1 ; ; | 2=Niv-steuerung zu Kana<br>4=Niv-Steuerung zu Kana<br>8=Parameterumschaltung<br>8=Parameterumschaltung<br>g und Parameterumschaltur<br>n und werden somit für die<br>Anzeige von den Werten 0, | al 2<br>al 4<br>J Kanal 2<br>J Kanal 4<br>ng können sich nicht<br>sen nicht angezeigt.<br>2, 3, 4, 6, 7, 8 |                         |

| Die Wei | Die Werkseinstellung                      |         |  |  |  |
|---------|-------------------------------------------|---------|--|--|--|
| Tasten  | Beschreibung                              | Display |  |  |  |
| £       | 'OBEN' 10 sec. drücken 🦟 Werkseinstellung | · -,-   |  |  |  |
| Ð       | 'OBEN' 🦟 Einstellung wählen               | - 9 -   |  |  |  |
| Ð       | 'OBEN' 🦟 Änderung bestätigen              |         |  |  |  |
|         | usw                                       |         |  |  |  |
|         |                                           |         |  |  |  |
|         |                                           |         |  |  |  |
|         |                                           |         |  |  |  |

| Paramet          | ter Beschreibung                                                  |
|------------------|-------------------------------------------------------------------|
|                  | Keine Werkseinstellung wurde eingestellt                          |
| - 8 -            | 4x Niveauerkennung Werkseinsellung / Auslieferungszustand         |
| - (-             | 1x Niveausteuerung (Gegenelektrode Kanal 4)<br>3x Niveauerkennung |
| ·5·              | 2x Niveausteuerung (Gegenelektrode Kanal 4)<br>2x Niveauerkennung |
| - <del>]</del> - | 3x Niveausteuerung (Gegensteuerung Kanal 4)<br>3x Niveauerkennung |

# Hinweis!

Bei Änderung der Einstellung zeigt die Anzeige bei erneutem Aufruf des Menüpunktes "Werseinstellung" • an.

Die eingestellten Werte sind im Hauptmenü unter Menüpunkt 🛛 🖡 zu ersehen.

### Parameterumschaltung Anschluss und Funktion

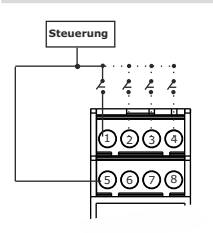

Die Parameterumschaltung ermöglicht eine extern gesteuerte Empfindlichkeits- und Verzögerungsumschaltung. Typische Anwendungen in diesem Zusammenhang sind z.B. Schaumerkennungen in der Milchindustrie.

Die Umschaltung kann durch einen galvanisch getrennten Schaltkontakt, oder galvanisch getrennten elektronischen Kontakt von der Messmasse zu dem ausgewählten Kanal ausgelöst werden.

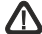

Beschaltungen welche **nicht** galvanisch getrennt sind dürfen in keinem Fall verwendet werden.

Wird der Eingang aktiviert, so werden die "umschaltbaren" Parameter in den Zielkanal geschrieben. Wird der Eingang wieder deaktiviert so gelten wieder die ursprünglichen Werte des Zielkanals.

Der Zielkanal wird über den Parameter F ausgewählt.

| Paramet | er Beschreibung                                                                                                    | v                                                                                                    | /ertebereich    |
|---------|----------------------------------------------------------------------------------------------------|----------------------------------------------------------------------------------------------------|-----------------|
| F       | (Logik- Funktionen)<br>Niveausteuerung: 0=inaktiv;                                                                         |                                                                                                    | 1,2,3,4,5,6,7,8 |
|         | 1=Nivsteuerung zu Kanal 1<br>3=NivSteuerung zu Kanal 3<br>5=Parameterumschaltung Kanal 1<br>7=Parameterumschaltung Kanal 3 | 2=Nivsteuerung zu Kanal 2<br>4=NivSteuerung zu Kanal 4<br>6=Parameterumschaltung Kanal 2<br>8=Parameterumschaltung Kanal 4               |                 |
|         | Die Funktionen Niveausteuerung<br>auf den aktuellen Kanal beziehe<br>Beispiel: Hauptmenü Kanal 1 ; /                       | g und Parameterumschaltung können sich ni-<br>n und werden somit für diesen nicht angezei<br>Anzeige von den Werten 0, 2, 3, 4, 6 ,7 , 8 | cht<br>gt.      |

## Hinweis!

Bei der Parameterumschaltung ist der jeweils der angesteuerte Kanal nicht als Sondeneingang zu nutzen.

#### Bei aktivierter Drahtbrucherkennung ist keine Parameterumschaltung mehr möglich!

Beispiel: Der Kanal 1 ist der Messkanal. (Die Sonde ist angeschlossen). Die Parameter aus Kanal 2 sollen nun in den Kanal 1 überschrieben werden.

> Im Kanal 2 werden die Parameter wie gewünscht eingestellt. Dann muss der Punkt "Parameterumschaltung K1" gewählt werden. Der potentialfreie Kontakt wird auf Kanal 2 gelegt. Die Parameter werden nun in Kanal 1 überschrieben.

#### **Drahtbrucherkennung Anschluss und Funktion**

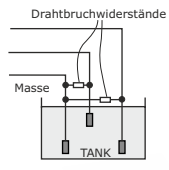

Mit der Einstellung Drahtbrucherkennung wird in einem Messzyklus von kleiner 0,5sec überprüft, ob ein Drahtbruchwiderstand am Kanal angeschlossen ist. Der verwendete Widerstand sollte typisch 50 ... 470kOhm betragen.

Sobald ein Kanal mit Drahtbrucherkennung aktiviert ist, so ist die Ausgangslogik zu allen Kanälen invertiert, also bei LEER schaltend.

Ist die Drahtbruchprüfung nicht erfolgreich, d.h. der Draht ist gebrochen, so fallen alle Ausgänge des Geräts ab.

Das Relais R2 ist für die Drahtbrucherkennung fest vorgesehen. Es kann kein anderer Ausgang für diesen Zweck eingestellt werden.

Jeder Kanal kann einzeln auf Drahtbruch eingestellt werden, aber das Drahtbruchsignal ist immer R2.

Ist Drahtbruch einmal aktiviert so kann keiner der Kanäle auf R2 zugreifen.

# Alarmmeldung

|   | 6/ |   |
|---|----|---|
| 2 |    | _ |

Drahtbruch ist erkannt

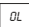

Sonde nicht getaucht / falscher Messbereich

# **Hinweis!**

Bei aktivierter Drahtbrucherkennung ist keine Parameterumschaltung mehr möglich!

#### Niveaulogik

#### Niveaulogik Anschluss und Funktion

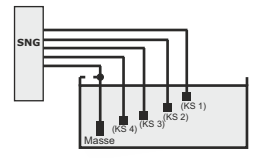

#### Niveauerkennung

Der zugehörige Ausgang eines Kanals wird geschaltet, sobald der EIN- Schaltwert erreicht ist und wieder ausgeschaltet wenn der AUS- Schaltwert überschritten wird.

Alle Zustandswechsel mit der Verzögerung "d" oder "t" Auch wenn ein Kanal als Niveausteuerung verwendet wird, so bleibt für den benannten Kanal die Möglichkeit auf

einen anderen Ausgang die Niveauerkennung auszugeben.

#### Niveausteuerung

Beim Befüllen des Tanks schaltet der zugehörige Ausgang (z. B. Kanal1- Ausgangsauswahl 1) ein, sobald z.B.Elektrode K3 austaucht und schaltet ab wenn z.B. Elektrode K1 eintaucht. Beim Entleeren des Tanks bleibt der Ausgang solange ausgeschaltet, bis K3 auftaucht. Dann wird der Ausgang wieder eingeschaltet.

Alle Zustandswechsel immer nach der Zeit "d" oder "t" .

Um diese Funktion für einen Kanal zu aktivieren muss der Anwender im Parameter F den Kanal der "Unten"- Elektrode angeben. In diesem Beispiel müsste der Anwender also im Kanal 1, "F 3", für die Elektrode K3 angeben. Der zu aktuelle Kanal kann nicht als Elektrode ausgewählt werden.

Es ist weiterhin möglich das der Anwender bis zu drei Kanäle mit der Niveausteuerung definiert, in diesem Beispiel könnte man also in den Kanälen zu Elektrode K4, K2, K1, jeweils im Menü "F 3" definieren.

#### Beispiel Pumpensteuerung

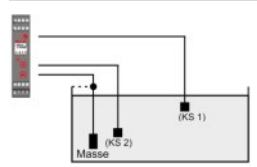

Vorgabe:

- 1. Ausgangsrelais Nr. 1 bleibt solange geschlossen bis der Füllstand KS 1 erreicht hat. Sodann öffnet das Relais
- Wenn Füllstand unter KS 2 fällt schlie
  ßt das Ausgangsrelais Nr. 1 wieder und es geht weiter wie unter Punkt 1

Einstellungen am SNG:

Unabhängig von der Empfinlichkeit und der Ein-Auschaltverzögerung sind folgende Parameter einzustellen:

Kanal 1:

[ ' ] Ausgangswahl 1 = 1 (re1; Relais 1) ["] Ausgangswahl 2 = 0 (kein Ausgang) [ F ] Niveausteuerung = 2 (Niv. Steuerung zu Kanal 2)

Kanal 2

' | Ausgangswahl 1 = 0 (kein Ausgang) ["] Ausgangswahl 2 = 0 (kein Ausgang) [F] Niveausteuerung = 0 (inaktiv)

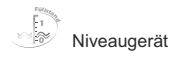

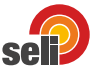

# Typ SNG

Niveauschaltgerät für konduktive Niveausonden

#### Anschlussbelegung

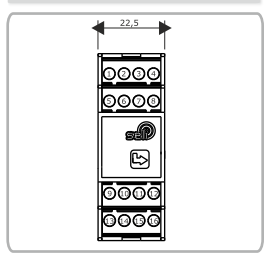

# Anschlussbelegung SNG-DC

| Anschluss | Beschreibung                              |
|-----------|-------------------------------------------|
| 1         | Sonden-Eingang 1 E1 (KS 1)                |
| 2         | Sonden-Eingang 2 E2 (KS 2)                |
| 3         | Sonden-Eingang 3 E3 (KS 3)                |
| 4         | Sonden-Eingang 4 E4 (KS 4)                |
| 5         | Elektrodenmasse / 0 VDC Elektronikausgang |
| 6         |                                           |
| 7         | Elektronik Ausgang 1 (24V : 35mA : PNP)   |
| 8         | Elektronik Ausgang 2 (24V ; 35mA ; PNP)   |
| 9         | Relais-Ausgang 1 (NO) ; IN                |
| 10        | Relais-Ausgang 1; OUT                     |
| 11        |                                           |
| 12        |                                           |
| 13        | Relais-Ausgang 2 (NO) ; IN                |
| 14        | Relais-Ausgang 2; OUT                     |
| 15        | Versorgung 24V (DC+)                      |
| 16        | Versorgung GND                            |

# Bestellcode

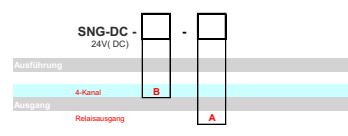

#### Zubehör

Parametrieradapter + Softwarepaket SMW-PA-M12 Zur Anbindung an das PC-USB Interface SNG-PA-M12 Anschlussbeispiel

Gehäusemaße

66

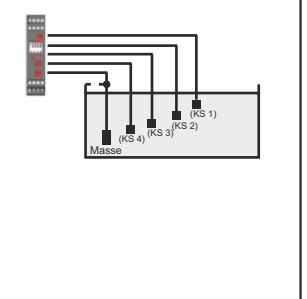

Stand: 09/2021

seli GmbH Automatisierungstechnik • Dieselstraße 13 • 48485 Neuenkirchen • Tel. 05973 / 9474-0 • Fax 05973 / 9474-74 • E-Mail Zentrale@seli.de • Internet http://www.seli.de

# basic @ level

ABBBB

000

114.5

# Directory

| Electrical Connection |    |
|-----------------------|----|
| Quick Adjustment      | 13 |
| Main Menu             | 14 |
| Factory Setting       | 15 |
| Parameter-Switchover  | 16 |
| Wire Break Detection  | 17 |
| Level Logic           | 18 |
| Technical Data        | 19 |

# Electrical Connection

#### Installation Advices

The choice of cable, the installation, and securing the electrical connection must conform to the requirements of VDE 0100 "Regulations on the installation of power installations with nominal voltages under 1000 V° or the applicable national regulations.

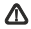

The electrical connection may be performed by qualified personnel.

Protect the device in the installation and operation of electrostatic discharge.

Improper installation, as well as incorrectly parameter settings could have bad affects to the application or can cause damages. Therefore it should always exist independent safety devides. Settings must be performed by qualified personnel.

The connected load circuit must be protected to the maximum output current, to prevent a welding of the output relaisin the case of short circuit.

When working on the devices that are under voltage the unit must be disconnected from the grid with 2 poles.

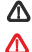

The supply voltage is electrically isolated from the ground of the sensor.

#### Please Note!

Please install the software first before connecting the USB-Interface SMW-PA with the USB-Port of the computer.

It is very important to watch for that the USB-Interface SMW-PA is connected with a USB-Port on the computer, before connecting the unit SNG-UC and the software will be started.

#### **Pin Configuration**

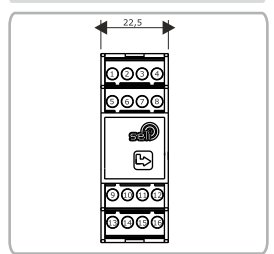

| connection | description SNG-DC                            |
|------------|-----------------------------------------------|
| 1          | Probe-Input 1 E1 (KS 1)                       |
| 2          | Probe-Input 2 E2 (KS 2)                       |
| 3          | Probe-Input 3 E3 (KS 3)                       |
| 4          | Probe-Input 4 E4 (KS 4)                       |
| 5          | Ground of electrode / 0 VDC electronic-output |
| 6          |                                               |
| 7          | Electronic Output 1 (24V ; 35mA ; PNP)        |
| 8          | Electronic Output 2 (24V ; 35mA ; PNP)        |
| 9          | Relay-Output 1 (NO) ; IN                      |
| 10         | Relay-Output 1; OUT                           |
| 11         |                                               |
| 12         |                                               |
| 13         | Relay-Output 2 (NO) ; IN                      |
| 14         | Relay-Output 2 ; OUT                          |
| 15         | Supply 24V (DC+)                              |
| 16         | GND                                           |

#### Housing Dimensions

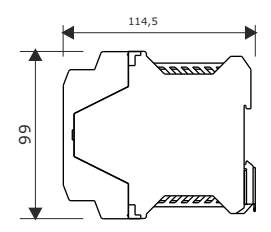

# Quick Adjustment

#### Please Note!

The setting of the device can be done in two levels:

1. Quick Adjustment

Here only the parameter power on values and On-/Off-Delay can be adjusted 2. Main Menu

Here are all parameters and functions adjustable (look parameter-description).

The unit is supplied preset.

| Display De                                                                                                    | scription                                                                                          |                                                                                                    |                                        |                            |
|----------------------------------------------------------------------------------------------------|----------------------------------------------------------------------------------------------------|----------------------------------------------------------------------------------------------------|----------------------------------------|----------------------------|
| Actual Dis                                                                                                    | olay Channel:                                                                                      | Output Display:                                                                                                    | Example:                               |                            |
| Mit der 'OBEI<br>Aktuelle Anze                                                                                                    | Channel2<br>Channel2<br>Channel4<br>Channel3<br>V- Taste () wird die<br>eige des Displays gewechse | et. Purkten angezeigt.                                                                                                    | Relay R1,switched                      | EL.Output 2,switched       |
| Quick Ad                                                                                                    | ljustment                                                                                          |                                                                                                    |                                        |                            |
| Key                                                                                                    | Description                                                                                        |                                                                                                    |                                        | Display                    |
| Þ                                                                                                    | 'ENTER' push sho                                                                                   | Quick Adjustment                                                                                                    |                                        | sign <b>LIYS</b><br>blinks |
| ᠿ                                                                                                    | `UP' 🦟                                                                                             | Choose Parameter                                                                                                    |                                        | sign<br>blinks             |
| Þ                                                                                                    | 'ENTER'                                                                                            | Value Adjustment                                                                                                    |                                        | digit<br>blinks            |
| ₽                                                                                                    | `UP' 🦟                                                                                             | Change Values                                                                                                    |                                        | digit<br>blinks            |
| Þ                                                                                                    | 'ENTER'                                                                                            | Confirm Adjustment                                                                                                    |                                        | sign<br>blinks             |
| Ð                                                                                                    | `UP' 🦟                                                                                             | Maybe choose next parameter                                                                                                    |                                        | sign<br>blinks             |
| Þ                                                                                                    | `ENTER'                                                                                            | Value Adjustment                                                                                                    |                                        | t igit<br>blinks           |
| ᢙ                                                                                                    | `UP′ 🦟                                                                                             | Change Values                                                                                                    |                                        | tigit<br>blinks            |
|                                                                                                    | etc                                                                                                |                                                                                                    |                                        |                            |
| When 15 seconds long will be done no input or the 'up 😧 button is pressed for more than 1 sec, the unit will skip automatically to the measuring mode |                                                                                                    |                                                                                                    |                                        |                            |
| Parameter                                                                                                    | Description                                                                                        |                                                                                                    |                                        | Value-Area                 |
| 1                                                                                                    | Input-Value in KΩ ; swit<br>maintained when enteri                                                 | ching hysteresis between L and H is adjunction of the state of the state of the sta | usted in the main menu and is<br>[300] | 0,29,9ΚΩ<br>10990ΚΩ        |
| đ                                                                                                    | Enable delay- in sec.                                                                              |                                                                                                    | [0,1]                                  | 0,099,9sec                 |
| ł                                                                                                    | Disbable delay in sec.                                                                             |                                                                                                    | [0,1]                                  | 0,099,9sec                 |
|                                                                                                    |                                                                                                    |                                                                                                    |                                        |                            |

[] = factory setting

| The Mair  | 1 Menu                                                                                                    |                                       |
|-----------|----------------------------------------------------------------------------------------------------|---------------------------------------|
| Key       | Description                                                                                                    |                                       |
| Þ         | 'ENTER' push 5 sec Main Menu                                                                                                    | Zeichen L                             |
| Û         | 'Up' 🦟 Choose Parameter                                                                                                    | Zeichen L 0.49<br>blinkt              |
| Þ         | 'ENTER' Value Adjustment                                                                                                    | 2019 Ziffer<br>blinkt                 |
| Û         | 'Up' 🧀 Change Values                                                                                                    | Ziffer<br>blinkt                      |
| Þ         | 'ENTER' Confirm Adjustments                                                                                                    | Zeichen<br>blinkt                     |
| Ð         | 'Up' 🦟 Maybe choose next parameter                                                                                                    | Zeichen XVYS<br>blinkt                |
| Þ         | 'ENTER' Factory Setting                                                                                                    | <mark>ភូមិ។ទី</mark> Ziffer<br>blinkt |
| Û         | 'Up' 🦟 Change Values                                                                                                    | XDY9 Ziffer<br>blinkt                 |
|           | etc                                                                                                    |                                       |
|           | 15 seconds long will be done no input or the 'up' ⊕ button is pressed for more than 1 sec, natically to the measuring mode                                                                                                 | he unit will skip:                    |
| Parameter | Description                                                                                                    | Wertebereich                          |
| [         | Activate Channel (1= Measuring range $10K\Omega$ ; 2= Measuring Range $1000K\Omega$ )<br>!! Sampling-time: Channel 1,2,3,4 = $10k - 50ms$ ; min. One channel $1000k - 510ms$ !![1]                                         | 1=0,29,9KΩ<br>2=10990KΩ               |
| 1         | Input Value in KΩ [3,00]                                                                                                    | 0,29,9ΚΩ<br>10990ΚΩ                   |
| Х         | Output- Value in KΩ [4,00]                                                                                                    | 0,29,9ΚΩ<br>10990ΚΩ                   |
| d         | Enable delay in sec. [0,1]                                                                                                    | 0,099,9sec                            |
| ŧ         | Disable delay in sec. [0,1]                                                                                                    | 0,099,9sec                            |
| ۵         | Logic of output (1= inverted ; 2=Wire break detection $\delta r$ with parallel resistance <= 470K3 [0]                                                                                                    | 2)<br>br =50470KΩ                     |
| 1         | Output Selection 1 [1]                                                                                                    | r1 r2<br>e1 e2                        |
| 14        | Output Selection 2 [0]                                                                                                    | r1 r2<br>e1 e2                        |
| F         | (Logic-Functions)<br>Level Control : 0=inactive; 1=Nivcontrol for channel 1 2=Nivcontrol for channel 2 [0]<br>3=Nivcontrol for channel 3 4=Nivcontrol for channel 4                                                        | 1,2,3,4,5,6,7,8                       |
|           | 5=Parameter-switchover channel 1 6=Parameter-switchover channel 2<br>7=Parameter-switchover channel 3 8=Parameter-switchover channel 4                                                                                     |                                       |
|           | The level control function and the parameter-switchover-function can not relate to the current<br>channel and therefore is not shown for these.<br>Example: Main Menu Channel 1, Display of the values 0, 2, 3, 4, 6, 7, 8 |                                       |

[] = factory setting

# Factory Setting

| The Factory Setting |                                    |         |
|---------------------|------------------------------------|---------|
| Key                 | Description                        | Display |
| ᢙ                   | 'Up' push10 sec. 🦟 Factory Setting | •••     |
| ᢙ                   | 'Up' 🛹 Chose Parameter             | -8-     |
| Þ                   | 'enter' 🧀 Confirm Adjustment       |         |
|                     | etc                                |         |
|                     |                                    |         |
|                     |                                    |         |
|                     |                                    |         |

#### Parameter Description

| •••   | No Factory Setting was done                                               |
|-------|---------------------------------------------------------------------------|
| - 9 - | 4x Level-Detection Factory setting / Delivery Condition                   |
| - 1 - | 1x Level-Control (counter electrode channel 4)<br>3x Level-Detection      |
| -5-   | 2x Level-Control (counter electrode channel 4)<br>2x Level-Detection      |
| -3-   | 3x Level-Control (Counter Action channel channel 4)<br>3x Level-Detection |

# Note!

When changing the setting, the display shows again.

if the menu item "Factory Setting" is activated

The adjustet values are to see in the main menu, menu item

#### Parameter-Switchover Connection and Function

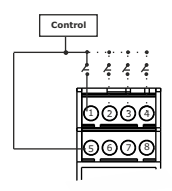

The parameter switchover allows an externally controlled sensitivity and Delay switching. Typical applications in this context are e.g. Foam detections in the dairyindustry.

The switch may be triggered by an electrically isolated switch contact, or isolated electronic contact of the measurement-mass to the selected Channel.

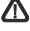

Wiring configurations which can not be isolated may not be used in no case.

If the input is activated, the "reversible" parameter is written in the destination channel. If the input is deactivated again, the original values of the destination channel counts.

The destination channel is selected via the parameter F.

| Parameter | Description                                                                                                    |                                                                                                    | Range           |
|-----------|----------------------------------------------------------------------------------------------------|----------------------------------------------------------------------------------------------------|-----------------|
| F         | (Logic-Functions)<br>Level-Control: 0=inactive; 1=Level Control Channel 1<br>3=Level Control Channel 3<br>S=Parameter-switchover channe<br>7=Parameter-switchover channe | 2=Level Control Channel 2<br>4=Level Control Channel 4<br>1 6=Parameter-switchover channel 2<br>3 8=Parameter-switchover channel 4 | 1,2,3,4,5,6,7,8 |
|           | The level control functions and parameter-switchover ca<br>fore they are not shown for these.<br>Example: Main Menu Channel 1 ; Display of the values (                  | n not refer to the current channel, there-<br>1, 2, 3, 4, 6 ,7 , 8                                                                 |                 |

#### Note!

In case of parameter-switchover: In each of the actuated channel switching parameters can not be used as a probe input.

#### When wire break detection is enabled no more parameter-switching is possible!

- **Example:** The channel 1 is the measuring channel. (The probe is connected). The parameters of channel 2 shall now be overridden in the channel 1.
  - In channel 2 the parameters will be adjusted as desired. Than the point "Parameter-Switchower K1" must be chosen. The potential-free contact is placed to channel 2. The parameters will now be overridden into channel 1.

#### Wire Break Detection Connection and Function

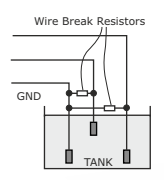

With the setting wire break detection will be verified in a measurement cycle of less than 0.5 sec., whether a wire break resistor is connected to the channel.

The chosen resistor should typical have 50 ... 470kOhm.

Once a circuit is activated with wire break detection, then the output logic to all Channels is inverted, so switching to LOW.

Is the wire break detection is not successful , that means the wire is broken, so all outputs of the unit will deenergize.

The relay R2 is scheduled for wire break detection. No other Output can be set for this purpose.

Each channel can be adjusted to wire break detection seperately, but the wire break signal is always R2.

When the detection is activated no channel can access to R2.

### Alarm Message

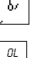

Wire breakage is recognised.

Probe not dipped / wrong measuring range

#### Note!

When wire break detection is enabled no more parameter-switching is possible!

#### Level Logic

#### Level Logic Connection and Function

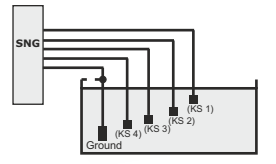

#### Level Detection

The corresponding output of a channel is switched on, once the ON value is reached and switched off when the OFF value is exceeded.

Every change of condition with the delay "d" or "t"

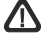

Even if one channel is used as level control, it remains the opportunity on the designated channel to give out level detection on a different output.

#### Level Control

When filling the tank the related output is activated (e. g. Channel1- Output-selection 1), once e.g. electrode K3 comes up and powers off when e.g. electrode K1 immerses. When emptying the tank the output remains as long off until K3 comes up. Then the output is switched on again.

Every change of condition always after time "d" or "t" .

To activate this function for a channel, the user must indicate the channel of the "down"-electrode in the Parameter F. In this example the user would have to input "F3" in the channel 1, for the Electrode K3. The current channel can not be selected as an electrode.

Further it's possible thad the user defines up to three channels with the level-control, in this example the channels for electrodes K4, K2, K1 could be defined "F3" in the menus.

#### Example Pump Control

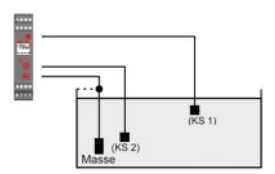

Specification:

- 1 output relay No. 1 remains closed until the KS level has reached. 1 Then the relay opens
- If the level falls below KS 2 includes the output relay No. 1 again and proceeds as described under point 1

Settings on SNG:

Regardless of the sensitivity and the A-OFF delay set the following parameters: Channel 1:

- [ ' ] Output selection1 = 1 (re1; Relay 1)
- ["] Output selection 2 = 0 (no output)
- [ F ] Level Control = 2 (Level Control to channel 2)

Kanal 2:

- [ ' ] Output selection1 = 0 (no output)
- [ "] Output selection2 = 0 (no output)
- [ F ] Level Control = 0 (not active)

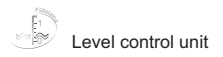

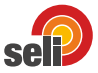

# Type SNG

Level control unit for conductive level probes

#### Terminal Assignment

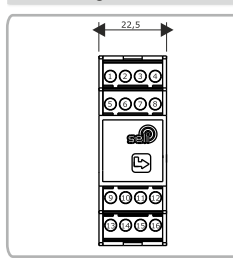

#### SNG-DC

| connection | description                                   |
|------------|-----------------------------------------------|
| 1          | Probe-Input 1 E1 (KS 1)                       |
| 2          | Probe-Input 2 E2 (KS 2)                       |
| 3          | Probe-Input 3 E3 (KS 3)                       |
| 4          | Probe-Input 4 E4 (KS 4)                       |
| 5          | Ground of electrode / 0 VDC electronic-output |
| 6          |                                               |
| 7          | Electronic Output 1 (24V ; 35mA ; PNP)        |
| 8          | Electronic Output 2 (24V ; 35mA ; PNP)        |
| 9          | Relay-Output 1 (NO) ; IN                      |
| 10         | Relay-Output 1; OUT                           |
| 11         |                                               |
| 12         |                                               |
| 13         | Relay-Output 2 (NO) ; IN                      |
| 14         | Relay-Output 2 ; OUT                          |
| 15         | Supply 24V (DC+)                              |
| 16         | GND                                           |

## Order Code

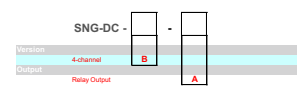

# basic @ level

# Dimension of housing

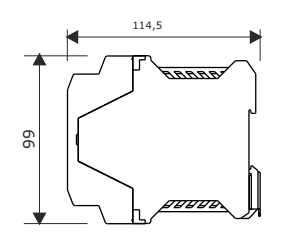

#### Example of connection

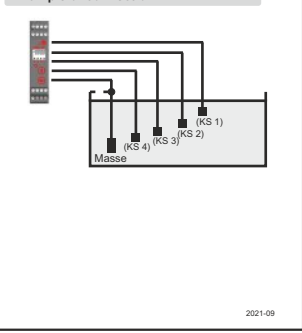

## Order Code Accessories

Parameterise-adapter + software-package SMW-PA-M12 For the connection with the PC-USB Interface SNG-PA-M12

seli GmbH Automatisierungstechnik • Dieselstraße 13 • 48485 Neuenkirchen • Tel. 05973 / 9474-0 • Fax 05973 / 9474-74 • E-Mail Zentrale@seli.de • Internet http://www.seli.de

#### Seli GmbH Automatisierungstechnik

Dieselstraße 13 48485 Neuenkirchen T +49 5973 9474-0 F +49 5973 / 9474-74 E zentrale@seli.de

www.seli.de